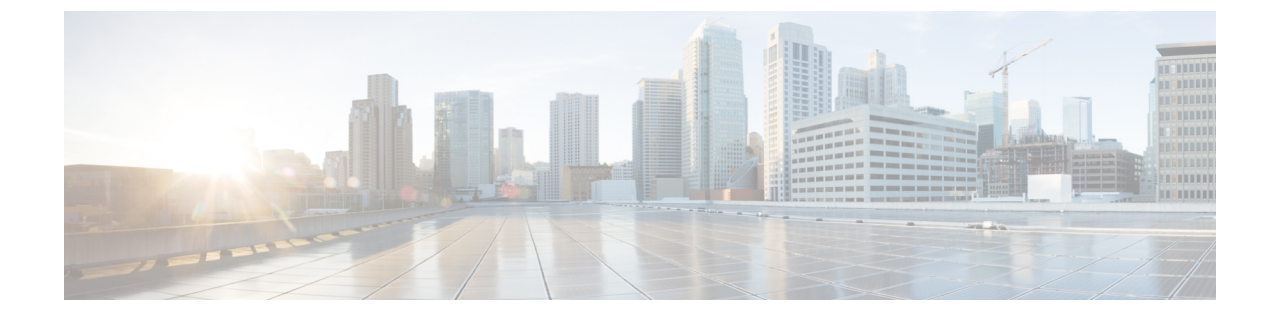

# ディザスタリカバリ(バックアップおよび 復元)

この章は、次の項で構成されています。

(注)

) このセクションは、Cisco DCNM OVA/ISO のインストールにのみ適用されます。

- スタンドアロン DCNM セットアップでの Cisco DCNM およびアプリケーション データの バックアップおよび復元, on page 1
- クラスタ セットアップでの Cisco DCNM のバックアップと復元 (3ページ)

## スタンドアロン DCNM セットアップでの Cisco DCNM お よびアプリケーションデータのバックアップおよび復元

分析およびトラブルシューティングのために、Cisco DCNM アプリケーションデータのバック アップを作成できます。

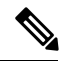

Note リリース11.3(1) では、sysadmin と root ユーザーのパスワードは同一ではありません。11.5(1) にアップグレードすると、sysadmin および root ユーザーのパスワードは保持されます。

ただし、アップグレード後にCisco DCNMでバックアップと復元を実行すると、sysadmin ユー ザーはrootユーザーからパスワードを継承するため、両方のユーザーが同じパスワードを持ち ます。復元が完了したら、両方のユーザーのパスワードを変更できます。

Cisco DCNM およびアプリケーションデータのバックアップを作成するには、次の作業を実行 します。

#### Procedure

- ステップ1 SSH を使用して Cisco DCNM アプライアンスにログインします。
- ステップ2 appmgr backup コマンドを使用してアプリケーション データのバックアップを取得します。
  - dcnm# appmgr backup

リリース11.4(1) 以降、Cisco DCNM では、バックアップをリモート scp サーバに保存できる cron ジョブを設定できます。スケジュール バックアップを設定するために、appmgr backup schedule コマンドを使用します。

dcnm# appmgr backup schedule [day] <hh<hh>:<mm>
[destination <user>@<host>:[<dir>]]

バックアップ ファイルを安全な場所にコピーし、DCNM アプライアンスをシャットダウンし ます。

- **ステップ3** インストールされている VM を右クリックし、[電源 (Power)] > [電源オフ (Power Off)] を選択 します。
- ステップ4 新しい DCNM アプライアンスを展開します。
- ステップ5 VM の電源がオンになったら、[コンソール (Console)] タブをクリックします。 DCNM アプライアンスが設定されていることを示すメッセージが画面に表示されます。 復元プロセスを続行するには、ブラウザに URL をコピーして貼り付けます。
- ステップ6 DCNM Web インストーラ UI で、[開始 (Get Started)] をクリックします。
- **ステップ7** Cisco DCNM インストーラの画面で、オプションボタンを選択します。 ステップ 2, on page 2 で生成されたバックアップ ファイルを選択します。

DCNM の展開を続行します。

ステップ8 [概要 (Summary)] タブで、設定の詳細を確認します。

前のタブに移動して設定を変更するには、[前 (previous)] をクリックします。[インストールの 開始 (Start Installation)] をクリックし、選択した展開モードの Cisco Dcnm 仮想アプライアン スインストールを完了します。

進行状況バーが表示され、完了したパーセンテージ、動作の説明、およびインストール中の経 過時間が表示されます。

経過表示バーに 100% と表示されたら、[続行 (Continue)] をクリックします。

**ステップ9** データが復元されたら、appmr status all コマンドを使用してステータスを確認します。

### クラスタ セットアップでの Cisco DCNM のバックアップ と復元

分析およびトラブルシューティングのために、Cisco DCNM アプリケーションデータのバック アップを作成できます。

Cisco DCNM クラスタセットアップでデータのバックアップと復元を実行するには、次の作業 を実行します。

### 始める前に

appmgr show ha-role コマンドを使用して、アクティブサーバとスタンバイサーバーが動作していることをチェックして確認します。

例:

```
アクティブノードで次の操作を実行します。
```

```
dcnm-active# appmgr show ha-role
Native HA enabled.
Deployed role: Active
Current role: Active
```

スタンバイ ノードで次の操作を実行します。

dcnm2-standby# **appmgr show ha-role** Native HA enabled. Deployed role: Standby Current role: Standby

### 手順

- ステップ1 SSHを使用して Cisco DCNM アプライアンスにログインします。
- **ステップ2** アクティブおよびスタンバイの両方のアプライアンス、およびすべてのコンピューティング ノードで appmgr backup コマンドを使用して、アプリケーション データのバックアップを取 得します。

dcnm-active# appmgr backup dcnm-standby# appmgr backup dcnm-compute1# appmgr backup dcnm-compute2# appmgr backup dcnm-compute3# appmgr backup

すべてのノードのバックアップファイルを安全な場所にコピーし、DCNM アプライアンスを シャットダウンします。

- **ステップ3** インストールされている VM を右クリックし、[電源 (Power)] > [電源オフ (Power Off)] を選択 します。
- ステップ4 2 つの Cisco DCNM リリース 11.5(1) アプライアンスをインストールします。

(注) ホスト名が以前のアクティブおよびスタンバイアプライアンスと一致することを確認します。

手順については、「Cisco DCNM のインストール」を参照してください。

- ステップ5 3 つの Cisco DCNM コンピューティングノードをインストールします。
  - (注) ホスト名が以前のコンピューティングノードと一致することを確認します。

手順については、「Cisco DCNM コンピューティング ノードのインストール」を参照してくだ さい。

- **ステップ6** 次のコマンドを使用して、すべてのノードで /root ディレクトリにアクセスします。 dcnm# appmgr root-access permit
- **ステップ7** 次のコマンドを使用して、アクティブおよびスタンバイ ノードでテレメトリを停止します。 dcnm-active# **systemctl stop pmn-telemetry** dcnm-standby# **systemctl stop pmn-telemetry**
- **ステップ8** 次のコマンドを使用して、CLIによりプロセスを復元し、アクティブとスタンバイバックアップファイルと同じホスト名でノードを復元するように、環境変数を設定します。
  - (注) 復元を、Active、Standby、Compute1、Compute2、およびCompute3の同じ順序で実行するようにします。

dcnm-active# APPMGR\_ALLOW\_RESTORE=1 appmgr restore <dcnm1-backup-file>
dcnm-standby# APPMGR\_ALLOW\_RESTORE=1 appmgr restore <dcnm2-backup-file>
dcnm-compute1# APPMGR\_ALLOW\_RESTORE=1 appmgr restore <compute1-backup-file>
dcnm-compute2# APPMGR\_ALLOW\_RESTORE=1 appmgr restore <compute2-backup-file>
dcnm-compute3# APPMGR\_ALLOW\_RESTORE=1 appmgr restore <dcnm2-backup-file>

ステップ9 データが復元されたら、appmr status all コマンドを使用してステータスを確認します。

### 次のタスク

適切なクレデンシャルを使用して DCNM Web UI にログオンします。

[アプリケーション (Applications)] タブには、インストールした DCNM 展開で実行中のすべて のサービスが表示されます。[コンピューティング (Compute)] タブをクリックすると、CISCO Dcnm Web UI で検出された状態の新しいコンピューティングが表示されます。

クラスタにコンピューティングノードを追加するために、詳細については、展開固有の『*Cisco DCNM* コンフィギュレーションガイド』の「クラスタノードへのコンピューティングの追加」を参照してください。

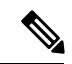

(注) DCNM をインストールする間にクラスタしたモードを有効にしなかった場合は、appmgr afw config-cluster コマンドを使用して、コンピューティングクラスタを有効にします。手順については、『Cisco DCNM LAN ファブリック コンフィギュレーション ガイド』の「コンピュー ティングクラスタを有効にする」を参照してください。

コンピューティングノードがスケジュールされていないパワーサイクルを実行し、再開すると き、Elasticsearch コンテナは起動しません。一部のファイルシステムが破損している可能性が あります。この問題を解決するために、fsck-yコマンドを使用してセーフモードでコンピュー ティングノードを再開します。

I

クラスタ セットアップでの Cisco DCNM のバックアップと復元

翻訳について

このドキュメントは、米国シスコ発行ドキュメントの参考和訳です。リンク情報につきましては 、日本語版掲載時点で、英語版にアップデートがあり、リンク先のページが移動/変更されている 場合がありますことをご了承ください。あくまでも参考和訳となりますので、正式な内容につい ては米国サイトのドキュメントを参照ください。